# Outlook Express Configuration Instructions Updated 09/24/2003

The following instructions are for configuring the Outlook Express email client to send and receive email with your new state government account. (For other help in using Outlook Express, go to the "Help" screen for more information.)

Note: If you are running Outlook Express for the first time, skip to step 4, the Internet Connection Wizard section.

- **1.** Open Outlook Express.
- 2. Click on the "Tools" menu item at the top of the box, and then click on "Accounts". You will see the following:

| Internet Accounts |                   |            | ? ×            |
|-------------------|-------------------|------------|----------------|
| All Mail News     | Directory Service |            | Add ►          |
| Account           | Туре              | Connection | Remove         |
|                   |                   |            | Properties     |
|                   |                   |            | Set as Default |
|                   |                   |            | Import         |
|                   |                   |            | Export         |
|                   |                   |            |                |
| <u> </u>          |                   |            | Set Order      |
|                   |                   |            | Close          |

3. Select "Add", then "Mail". You will see the following:

| In    | ternet Accounts                                     |                                           |                            |                      | ?  ×     |
|-------|-----------------------------------------------------|-------------------------------------------|----------------------------|----------------------|----------|
|       | Internet Connection Wizard                          |                                           |                            |                      | ×        |
|       | Your Name                                           |                                           |                            |                      | × ×      |
|       | When you send e-mail, yo<br>Type your name as you w | our name will appe<br>ould like it to app | ar in the From fie<br>ear. | ld of the outgoing m | iessage. |
|       | Display name:                                       | For example: Jo                           | ohn Smith                  |                      | _        |
|       |                                                     |                                           |                            |                      |          |
|       |                                                     |                                           |                            |                      |          |
| •7    |                                                     |                                           |                            |                      |          |
| ıle ı |                                                     |                                           | < Back                     | Next >               | Cancel   |

This launches the "Internet Connection Wizard. Follow the instructions below.

#### **Internet Connection Wizard**

- **4.** Note: (you may not need to do this step) Click on "Create a new Internet mail account".
- 5. Click on "Next" when finished.

| Internet Connection Wizard                                                                                                    | ×                                                  |
|----------------------------------------------------------------------------------------------------|----------------------------------------------------|
| Setting up Internet Mail                                                                                                    | ×                                                  |
| The Internet Connection Wizard has detected previously installe<br>can have your Internet mail account settings imported, so you c<br>with your new mail program. | ed e-mail software. You<br>an continue to use them |
| Create a new Internet mail account                                                                                                    |                                                    |
| C Use an existing Internet mail account Eudora Pro or Light                                                                                                    |                                                    |
| < Back                                                                                                    | Next > Cancel                                      |

- 6. Enter the Name you want displayed in your email, usually your name.
- 7. Click "Next" when finished.

| Internet Connection Wizard                            |                                                                                           | ×      |
|-------------------------------------------------------|-------------------------------------------------------------------------------------------|--------|
| Your Name                                             |                                                                                           | ×<br>Z |
| When you send e-mail, you<br>Type your name as you wo | ur name will appear in the From field of the outgoing message.<br>ould like it to appear. |        |
| Display name:                                         | Robert Redford                                                                            |        |
|                                                       | For example: John Smith                                                                   |        |
|                                                       |                                                                                           |        |
|                                                       |                                                                                           |        |
|                                                       |                                                                                           |        |
|                                                       |                                                                                           |        |
|                                                       |                                                                                           |        |
|                                                       | < Back Next > Canc                                                                        | el     |
|                                                       |                                                                                           |        |

- 8. Enter your return email address.
   9. Click "Next" when finished.

| In | nternet Accounts<br>Internet Connection Wizard                                           | ?  ×  <br> |
|----|------------------------------------------------------------------------------------------|------------|
|    | Internet E-mail Address                                                                  | ×          |
|    | Your e-mail address is the address other people use to send e-mail message               | is to you. |
| -  | E-mail address: Robert.Redford@co.jefferson.ia.gov<br>For example: someone@microsoft.com |            |
| 7  |                                                                                          |            |
| le | < Back Next >                                                                            | Cancel     |

- 10. Select "POP3" for the "Incoming mail is a ---- server".
  11. Enter "mail.ia.gov" for both the Incoming and Outgoing mail server names.
  12. Click "Next" when finished.

| In  | ternet Accounts                                                                                     | ?  × |
|-----|----------------------------------------------------------------------------------------------------|------|
|     | Internet Connection Wizard                                                                          | ×    |
|     | E-mail Server Names                                                                                 | ×    |
|     | My incoming mail server is a POP3 💌 server.                                                         |      |
|     | Incoming mail (POP3, IMAP or HTTP) server:                                                          |      |
|     | mail.ia.gov                                                                                         |      |
|     | An SMTP server is the server that is used for your outgoing e-mail.<br>Outgoing mail (SMTP) server: |      |
|     | mail.ia.gov                                                                                         |      |
|     |                                                                                                    |      |
|     |                                                                                                    |      |
| _   |                                                                                                    |      |
|     |                                                                                                    |      |
| 161 | < Back Next > Car                                                                                   | icel |

- 13. Enter your email address for the Account Name.
- 14. Check "Remember password".
  15. Check "Logon using Secure Password Authentication (SPA)".
  16. Click on "Next" when finished.

| In | ternet Accounts                                                                                    |                                                                                                    | ?  X |
|----|----------------------------------------------------------------------------------------------------|----------------------------------------------------------------------------------------------------|------|
|    | Internet Connection Wizard                                                                         |                                                                                                    | ×    |
|    | Internet Mail Logon                                                                                |                                                                                                    | ž    |
|    | Type the account name and                                                                          | l password your Internet service provider has given you.                                                        |      |
|    | Account name:                                                                                      | Robert.Redford@co.jefferson.ia.gov                                                                              |      |
|    | Password:                                                                                          | Remember password                                                                                               |      |
| -  | If your Internet service provide<br>(SPA) to access your mail acc<br>Authentication (SPA)' check b | er requires you to use Secure Password Authentication<br>ount, select the 'Log On Using Secure Password<br>iox. |      |
| T  | Log on using Secure Pass                                                                           | word Authentication (SPA)                                                                                       |      |
|    |                                                                                                    | < Back Next > Ca                                                                                                | ncel |

#### **17.** Click on Finish.

| Internet Connection Wizard                                                            |   |
|---------------------------------------------------------------------------------------|---|
| Congratulations                                                                       | 米 |
|                                                                                       | R |
| You have successfully entered all of the information required to set up your account. |   |
| To save these settings, click Finish.                                                 |   |
|                                                                                       |   |
|                                                                                       |   |
|                                                                                       |   |
|                                                                                       |   |
|                                                                                       |   |
|                                                                                       |   |
|                                                                                       |   |

**18.** In the "Internet Accounts" box, highlight the account you just created, and click on "Properties".

| Internet Accounts |                        |               | <u>? ×</u>     |
|-------------------|------------------------|---------------|----------------|
| All Mail N        | ews 🛛 Directory Servic | e             | <u>A</u> dd ►  |
| Account           | Type                   | Connection    | Remove         |
| > Indii.id.yov    | maii (deradiit)        | Any Available | Properties     |
|                   |                        |               | Set as Default |
|                   |                        |               | Import         |
|                   |                        |               | Export         |
|                   |                        |               |                |
|                   |                        |               | Set Order      |
|                   |                        |               | Close          |

## **19.** Click on the "Advanced" tab.

| LI LO | amail.ia.gov Prop    | erties                                 |                                            | ? ×                     |
|-------|----------------------|----------------------------------------|--------------------------------------------|-------------------------|
|       | General Servers      | Connection Sec                         | urity Advanced                             | 1                       |
|       | Mail Account         |                                        |                                            |                         |
|       | Servers.<br>Server". | e name by which y<br>For example: ''We | ou would like to r<br>ork'' or ''Microsoft | efer to these<br>t Mail |
|       | mail.ia.gov          |                                        |                                            |                         |
|       | User Information —   |                                        |                                            |                         |
|       | Name:                | Robert Redford                         |                                            |                         |
|       | Organization:        |                                        |                                            |                         |
| 1     | E-mail address:      | Robert.Redford@                        | 9co.jefferson.ia.g                         | ov                      |
|       | Reply address:       |                                        |                                            |                         |
|       | ✓ Include this acc   | count when receiv                      | ing mail or synchr                         | onizing                 |
|       |                      |                                        |                                            |                         |
|       |                      | ОК                                     | Cancel                                     | Apply                   |

**20.** Check mark both boxes that say "This server requires a secure connection (SSL)". Then click "OK".

| In <u>ternet Accounts</u>                            |
|------------------------------------------------------|
| mail.ia.gov Properties                               |
| General Servers Connection Security Advanced         |
| Server Port Numbers                                  |
| Outgoing mail (SMTP): 25 Use Defaults                |
| This server requires a secure connection (SSL)       |
| Incoming mail (POP3): 995                            |
| This server requires a secure connection (SSL)       |
| Server Timeouts                                      |
| Short - J Long 1 minute                              |
| Sending                                              |
| 🗖 Break apart messages larger than 🙃 🚔 KB            |
| Delivery                                             |
| Leave a copy of messages on server                   |
| 🗖 Remove from server after 🗧 🚍 day(s)                |
| Remove from server when deleted from 'Deleted Items' |
|                                                      |
| OK Cancel Apply                                      |
|                                                      |

**21.** In the "Internet Accounts" box, highlight the account you just created again, and click on "Properties".

| All Mail Ne            | ws   Directory Service |                             | <u>A</u> dd ▶                                              |
|------------------------|------------------------|-----------------------------|------------------------------------------------------------|
| Account<br>Rail.ia.gov | Type<br>mail (default) | Connection<br>Any Available | Remove<br>Properties<br>Set as Default<br>Import<br>Export |
|                        |                        |                             | Set Order                                                  |

## 22. Click on the "Servers" tab.

| In <u>ternet Accounts</u> |                                                                                                    |                                    |                    |         |  |
|---------------------------|----------------------------------------------------------------------------------------------------|------------------------------------|--------------------|---------|--|
| - 2                       | mail.ia.gov Prop                                                                                                    | erties                             |                    | ? ×     |  |
|                           | General Servers Connection Security Advanced                                                                           |                                    |                    |         |  |
|                           | Mail Account                                                                                                    |                                    |                    |         |  |
|                           | Type the name by which you would like to refer to these<br>servers. For example: "Work" or "Microsoft Mail<br>Server". |                                    |                    |         |  |
|                           | mail.ia.gov                                                                                                    |                                    |                    |         |  |
|                           | User Information —                                                                                                    |                                    |                    |         |  |
|                           | Name:                                                                                                    | Robert Redford                     |                    |         |  |
|                           | Organization:                                                                                                    |                                    |                    |         |  |
|                           | E-mail address:                                                                                                    | Robert.Redford@co.jefferson.ia.gov |                    |         |  |
|                           | Reply address:                                                                                                    |                                    |                    |         |  |
|                           | ✓ Include this acc                                                                                                    | count when receiv                  | ing mail or synchr | onizing |  |
|                           |                                                                                                    | ОК                                 | Cancel             | Apply   |  |

23. Check mark the box which says "My server requires authentication."24. Click on "OK".

| Internet Accounts                                                                                                    |  |  |  |  |                                                  |
|----------------------------------------------------------------------------------------------------|--|--|--|--|--------------------------------------------------|
| General Servers Connection Security Advanced                                                                                                |  |  |  |  |                                                  |
| Server Information                                                                                                    |  |  |  |  |                                                  |
| My incoming mail server is a POP3 server.<br>Incoming mail (POP3): mail.ia.gov<br>Outgoing mail (SMTP): mail.ia.gov<br>Incoming Mail Server |  |  |  |  |                                                  |
|                                                                                                    |  |  |  |  | Account name: Robert.Redford@co.jefferson.ia.gov |
|                                                                                                    |  |  |  |  | Password:                                        |
|                                                                                                    |  |  |  |  | Remember password                                |
| Log on using Secure Password Authentication                                                                                                 |  |  |  |  |                                                  |
| Outgoing Mail Server                                                                                                    |  |  |  |  |                                                  |
| ✓ My server requires authentication Settings                                                                                                |  |  |  |  |                                                  |
| -                                                                                                    |  |  |  |  |                                                  |
| OK Cancel Apply                                                                                                    |  |  |  |  |                                                  |

#### **25.** Close the "Internet Accounts" box.

#### Testing your address.

You can check for new mail three ways:

#### Go to "Tools", then "Send and Receive", then "Send and Receive All".

Or

#### Press these two keys, CTRL+M, at the same time.

Or

### Click on the "Send/Recv" icon at the top of the box.

For more information in using Outlook Express, check out the Help pages.